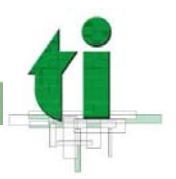

# **ID-UAM: GESTIÓN DE CUENTAS**

- BIENVENIDO A ID-UAM: GESTIÓN DE CUENTAS
- PRIMER ACCESO AL SERVICIOS
- ACCESO CON PREGUNTAS PERSONALES POR OLVIDO
- PETICIÓN DE CÓDIGO DE ACTIVACIÓN
- ACCESO MEDIANTE CÓDIGO DE ACTIVACIÓN
- CAMBIO DE CONTRASEÑA
- CAMBIO DE PREGUNTAS PERSONALES

#### **BIENVENIDO A ID-UAM: GESTIÓN DE CUENTAS**

**ID-UAM: Gestión de cuentas** es la herramienta para gestionar la contraseña única de acceso a los sistemas de la UAM.

Desde este servicio podrá realizar las siguientes operaciones:

- Cambiar la contraseña única
- Restituir su contraseña por olvido mediante unas preguntas personales
- Restituir su contraseña por olvido mediante un código de activación
- Gestionar las preguntas personales

Abra una ventana de navegador Microsoft Internet Explorer y teclee https://autoservicio.uam.es. Le aparecerá la página principal con las opciones básicas de acceso.

<u>Nota</u>: Por restricciones en el software base utilizado, se recomienda el uso del navegador Microsoft Internet Explorer

Para acceder, realice el proceso de autenticación introduciendo la cuenta de correo en el campo **Identificador Usuario** y la contraseña en el campo **Contraseña**.

| <ul> <li>Image: The second second</li></ul> | s/                                                                                                    |
|----------------------------------------------------------------------------------------------------|----------------------------------------------------------------------------------------------------|
| UNIVERSIDAD AUTONOM                                                                                                    | A ID-UAM Gestión de cuentas                                                                                                    |
| Opciones:<br>Avuda<br>¿Ha Olvidado La Contraseña?<br>Tengo Código De Activación                                                                                                    | Bienvenido a ID-UAM: Gestión de Cuerstas:<br>Para conectar, introduzca su identificador de usuario y contraseña.<br>*Indica un campo necesario<br>Stentificador Usuario:<br>* [nom.apeli@XXXX.uam.es]<br>Contraseña<br>* [conectar]<br>Limpiar |
|                                                                                                    |                                                                                                    |

(NOTA: XXX debe sustituirse por la cadena que aplique: estudiante, externo, etc.)

Pulse Conectar y accederá a la página principal autenticada de "ID-UAM: Gestión de Cuentas".

| •  I  https://autoservic | io.uan.es/                                                   | ×                               |
|--------------------------|--------------------------------------------------------------|---------------------------------|
| UNIVERSIDAD AUTO         | NOMA ID-UAM Gestion de cuentas                               |                                 |
| nvenido                  |                                                              | NICIO   DESCONECTAR   ACERCA DE |
| Mi Cuenta<br>Ayuda       | Bienvenido a ID-UAM: Gestión de Cuentas<br>Estado Rápido     |                                 |
|                          | Gestionar su cuenta                                          |                                 |
|                          | Cambiar Contraseña<br>Preguntar y Respuestas de Comprobación |                                 |

# PRIMER ACCESO A ID-UAM: GESTIÓN DE CUENTAS

Con el fin de permitir la funcionalidad de cambio de la contraseña en caso de olvido, la primera vez que acceda a "**ID-UAM: Gestión de Cuentas**" tendrá que elegir sus preguntas personales, de una lista de preguntas posibles:

| • IE https://autoservicio.uam.e                                                           | si 🗾 🕫 🛪                                                                                                    |                                 |
|-------------------------------------------------------------------------------------------|----------------------------------------------------------------------------------------------------|---------------------------------|
|                                                                                           | ID-UAM Gestión de cuentas                                                                                                    |                                 |
| nvenido                                                                                   |                                                                                                    | NICIO   DESCONECTAR   ACERCA DE |
| Mi Cuenta<br>• Cambiar Contraseña<br>• Preguntas Y Respuestas De<br>Comprobación<br>Ayuda | Seleccionar Preguntas de Comprobación<br>Seleccione 3 preguntas de la siguiente lista:<br>Chombre de su lugar preferido?<br>Cuál fue su primer número de teléfono?<br>Csegundo apellido de la abuela paterna?<br>Cuál era el nombre de su primer profesor?<br>Cuál era su número de la Segundad Social?<br>Cuál era su número de la Segundad Social? |                                 |
|                                                                                           | ANombre del hospital o lugar de nacimiento?     ANombre de su mejor amigola en la infancia?     Seleccioner     Cancelar                                                                                                    |                                 |

Y tendrá que completar la respuesta a cada una de las elegidas:

| LAM  | NOMA ID-UAM. Gestion de cuentas                                                                                                    | š 🗖      |
|------|----------------------------------------------------------------------------------------------------|----------|
| nido | NOID   DESCONECTAR]                                                                                                    | ACERCA D |
|      | Proporcionar Respuestas de Comprobación<br>Proporcionar respuestas a las preguntas de comprobación.<br>* Indica un campo necesario.<br>¿Nombre de su lugar preferido?<br>* [respuesta1]<br>¿Ouái fue su primer número de toléfono?<br>* [respuesta2]<br>¿Fecha especialmente relevante?<br>* [respuesta3]<br>Quertar<br>Quertar<br>Cancetar<br>Yolver a Selepcionar Preguntas de Comprobación |          |

Puede elegir y completar todas las preguntas que desee pero, cuando acceda para recuperar la contraseña, sólo se le pedirá que conteste a tres de ellas, que se seleccionarán de manera aleatoria de entre las que haya seleccionado.

#### ACCESO CON PREGUNTAS PERSONALES POR OLVIDO

Si ha olvidado la contraseña, puede acceder a "ID-UAM: Gestión de Cuentas" mediante sus preguntas personales y establecer una nueva contraseña.

Abra una ventana de navegador Microsoft Internet Explorer y teclee https://autoservicio.uam.es. Le aparecerá la página principal con las opciones básicas de acceso.

Pulse en la opción ¿Ha olvidado la contraseña? e introduzca su Identificador Usuario en la siguiente pantalla.

Al pulsar Aceptar le aparecerá un formulario con sus preguntas personales.

Rellene las respuestas, tal y como las escribió cuando las configuró y rellene también la nueva contraseña que desea:

| T TAPRS                                                                                           |                                                                                                    |
|---------------------------------------------------------------------------------------------------|----------------------------------------------------------------------------------------------------|
| UNIVERSIDAD AUTONOMA                                                                              | ID-UAM Gestión de cuentas                                                                                                    |
| Opciones:<br>Avuda De Conexión<br><u>AHa Ohidado La Contraceña?</u><br>Tengo Código De Activación | Cambiar Contraseña Proporcione respuestas a las preguntas de comprobación Debe responder correctamente al menos a 3 preguntas * bidica un campo necesario chombre de su lugar preferido? respuesta1 c.Cuál fue su primer número de teléfono? respuesta2  Para cambiar la contraseña, introduzca la nueva contraseña y, a continuación, vuelva a introducirta para su continuación. Contraseña Nueva: * |

Recuerde que la nueva contraseña debe cumplir con la siguiente política:

|                        | Descripción de la Política de Contraseñas                                                                                                    |
|------------------------|----------------------------------------------------------------------------------------------------|
| Una d                  | ontraseña válida debe cumplir todas las condiciones siguientes:                                                                                                    |
| •                      |                                                                                                    |
| La co                  | ntraseña debe cumplir los siguientes criterios de complejidad:                                                                                                    |
| 1 2 3                  | <ul> <li>Debe tener al menos 8 caracteres.</li> <li>Debe pertenecer al menos a 3 de las 4 categorías.</li> <li>Caracteres alfabéticos en mayúsculas (A-Z), exceptuando vocales con tilde y letra "Ñ"</li> <li>Caracteres alfabéticos en minúsculas (a-z), exceptuando vocales con tilde y letra "ñ"</li> <li>Números (0-9)</li> <li>Caracteres no alfanuméricos (por ejemplo: 1, \$, # o %)</li> <li>No debe contener 3 o más caracteres consecutivos del identificador de usuario o del nombre completo.</li> </ul> |
| • La                   | contraseña caducará 180 días después del último cambio de contraseña.                                                                                                    |
| <ul> <li>La</li> </ul> | contraseña no debe ser una de las 6 contraseñas anteriores.                                                                                                    |
| . 50                   | le enviará un recordatorio del cambio 15 días antes del próvimo cambio de contraseña                                                                                                    |

Le confirmará la operación con la siguiente página cuando complete el formulario correctamente:

| •  I  https://autoservicio.uam.                                                            | 5/                                   | 1 *1 ×                         |
|--------------------------------------------------------------------------------------------|--------------------------------------|--------------------------------|
| UNIVERSIDAD AUTONOM                                                                        | ID-UAM Gestión de co                 | acratas                        |
| nvenido                                                                                    |                                      | NCIO   DESCONECTAR   ACERCA DE |
| Mi Cuenta                                                                                  | Confirmación de Cambio de Contraseña |                                |
| <ul> <li>Cambiar Contraseña</li> <li>Preguntas Y Respuestas De<br/>Comprobación</li> </ul> | Ha cambiado la contraseña.           |                                |
| Ayuda                                                                                      |                                      |                                |

## PETICIÓN DE CÓDIGO DE ACTIVACIÓN

Puede solicitar el cambio de la contraseña única mediante un código de activación en el caso de olvidar las respuestas a sus preguntas personales.

El único requisito para poder utilizar este mecanismo es haber proporcionado a la UAM su número de teléfono móvil y/o una cuenta de correo externa a la UAM. Este requisito es necesario para poder enviarle el código de activación que tendrá que utilizar para la restauración de la contraseña.

Este no es un servicio de acceso directo, sino que es el propio sistema el que se lo propone cuando detecta que no ha introducido correctamente las respuestas a sus preguntas personales.

Abra una ventana de navegador Microsoft Internet Explorer y teclee https://autoservicio.uam.es. Le aparecerá la página principal con las opciones básicas de acceso.

Pulse en la opción ¿Ha olvidado la contraseña? e introduzca su Identificador Usuario en la siguiente pantalla.

| IAN                                                                                              |                                                                                   |  |
|--------------------------------------------------------------------------------------------------|-----------------------------------------------------------------------------------|--|
| UNIVERSIDAD AUTONOM                                                                              | ID-UAM: Gestión de cuentas                                                        |  |
|                                                                                                  | Verificar Identificador de Usuario                                                |  |
| pciones:<br>Ajuda De Conexión<br><u>/Ha OMidado La Contraseña?</u><br>Tengo Código De Activación | * Indica un campo necesario<br>sidentificador Usuario:<br>* nom apell@XXXX uam es |  |
|                                                                                                  | Aceptar Cancelar                                                                  |  |
|                                                                                                  |                                                                                   |  |

(NOTA: XXX debe sustituirse por la cadena que aplique: estudiante, externo, etc.)

Al pulsar Aceptar le aparecerá un formulario con sus preguntas personales.

Rellene las respuestas, tal y como las escribió cuando las configuró y rellene también la nueva contraseña que prefiera. Si se detecta que ha cometido algún error en las respuestas a las preguntas personales, en la parte superior de la página le aparecerá el mensaje de error, así como un enlace para solicitar el código de activación: **Si lo desea, puede solicitar el cambio de contraseña mediante código de activación** 

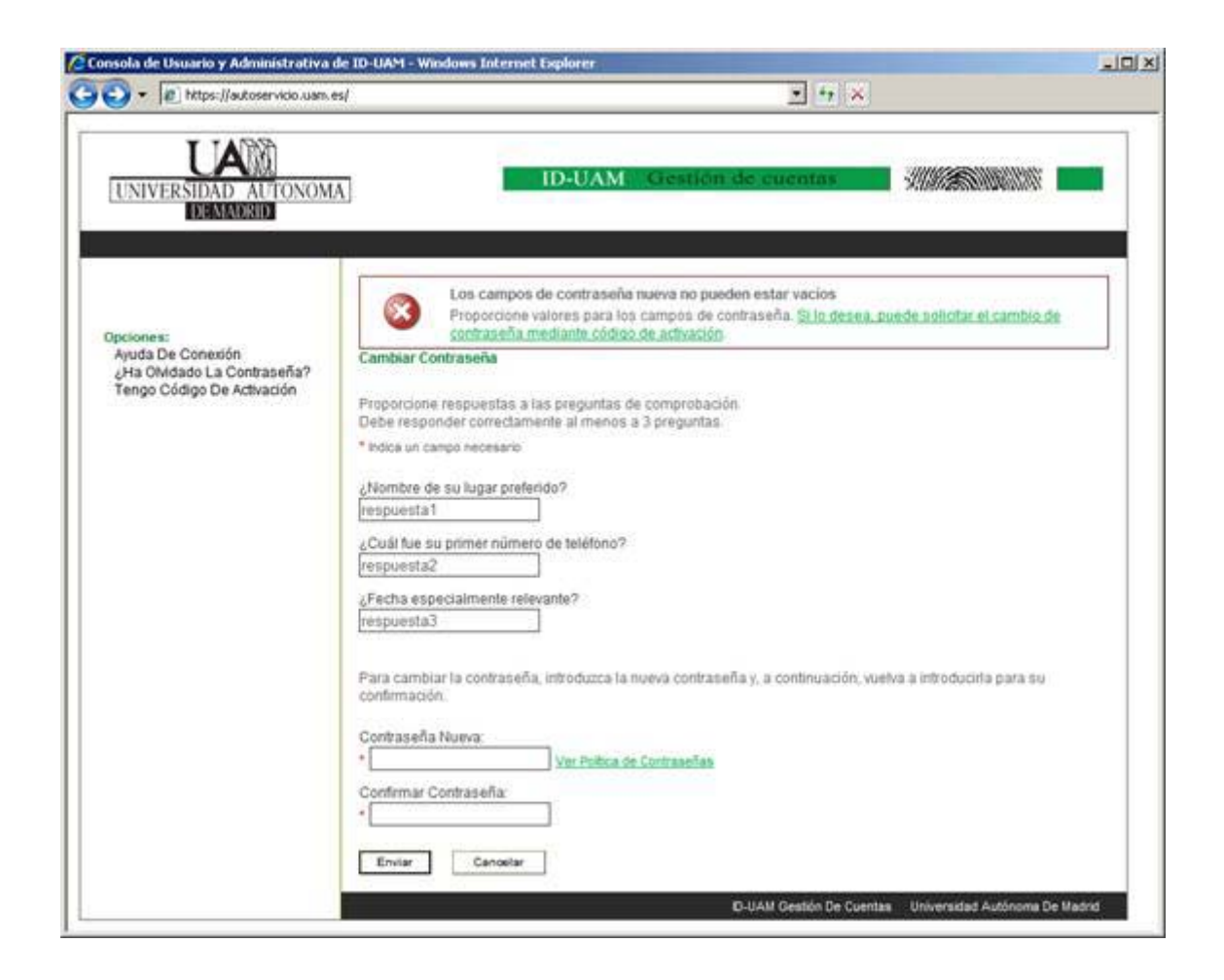

Cuando pulse el enlace, le aparecerá un formulario donde le preguntará su identificador, su DNI/Pasaporte o tarjeta de residencia (deberá introducir la que aplique en su caso) y su fecha de nacimiento.

Nota: El formato del "DNI/Pasaporte/Tarj. Residencia" debe ser:

- **Para personal gestionado por Hominis (PAS, PDI, Otros):** se debe introducir con la letra del NIF (tal como aparece en su nómina o en el Portal del Empleado):

12345678-A (DNI), X-12345678-A (permiso de residencia)

- **Para personal gestionado por SIGMA (Estudiantes):** se debe introducir tal como aparece en su expediente (normalmente sin letra y sin ceros a la izquierda):

12345678-A (consulte en su expediente SIGMA o en su matrícula)

- **Para otros colectivos:** se debe introducir tal como aparezca en el documento que le han facilitado al iniciar relación con la Universidad.

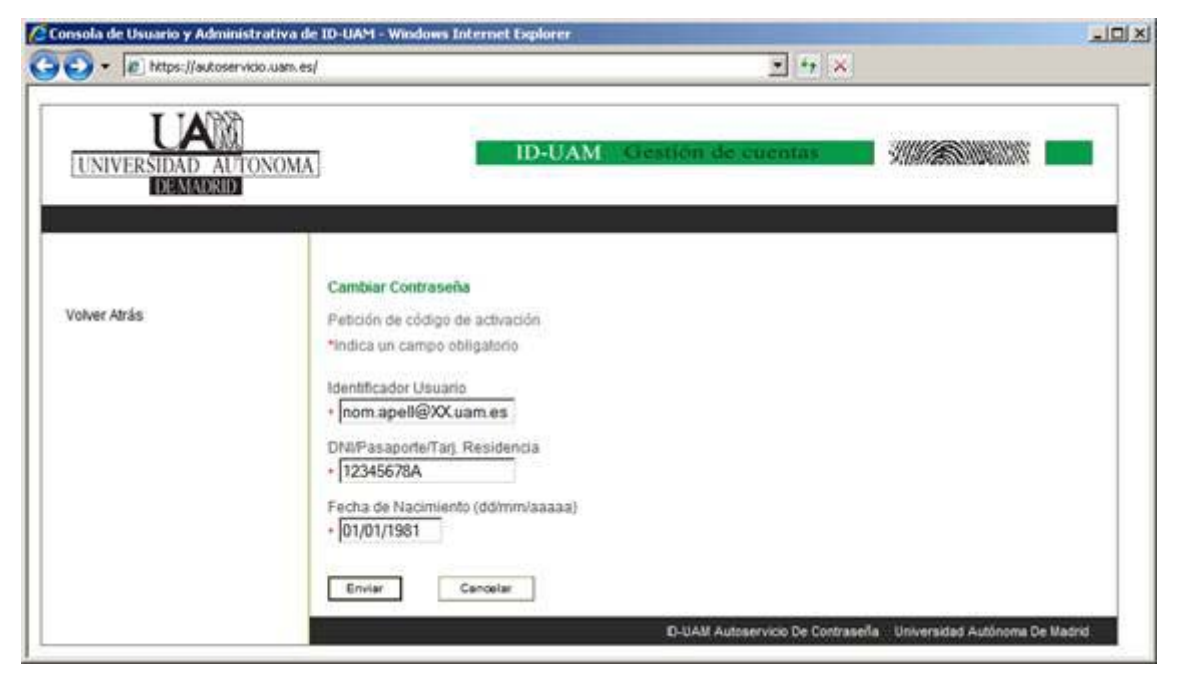

(NOTA: XX debe sustituirse por la cadena que aplique: estudiante, externo, etc.)

Cuando pulse **Enviar**, le aparecerá una página donde podrá seleccionar el medio que se utilizará para enviarle el código de activación que tendrá que utilizar. Si no tiene informado ninguno de estos datos, puede introducirlos:

- Si es PAS o PDI, a través del Portal del Empleado ("Soy de la UAM")
- Si es estudiante, a través del proceso de matriculación en SIGMA o en la Administración de su centro
- Si pertenece a otro colectivo, deberá hacerlo a través del responsable de gestión de su colectivo

Seleccione el medio deseado y pulse Enviar:

| 1              |                                                                                                    |
|----------------|----------------------------------------------------------------------------------------------------|
| UNIVERSIDAD AU | TONOMA ID-UAM Gestion de cuentas                                                                                                    |
| olver Atrás    | Cambiar Contraseña<br>Petición de código de activación                                                                                                    |
|                | Seleccione medio de recepción del código de activación.<br>En caso de no constar teléfono móvil o dirección de correo alternativa, póngase en contacto con los <u>gestores de su</u> |
|                | Colesting                                                                                                    |
|                | C Por email a la dirección direccion@gmail.com                                                                                                    |

ID-UAM habrá iniciado el proceso de envío del código de activación cuando aparezca la página de confirmación de envío. Cuando lo reciba, podrá utilizarlo para restaurar su contraseña.

| • It https://autose | vido.uam.es/                                                                                                    |
|---------------------|----------------------------------------------------------------------------------------------------|
| UNIVERSIDAD AU      | TONOMA ID-UAM Gestion de cuentas                                                                                                    |
| Volver Atrás        | Cambiar Contraseña<br>Petición de código de activación<br>Su código de activación ha sido enviado.<br>Cuando disponga del código de activación puede cambiar su contraseña a través de la opción <u>Tengo código de</u> |
|                     | Adeptar                                                                                                    |

## ACCESO MEDIANTE CÓDIGO DE ACTIVACIÓN

Para poder utilizar esta funcionalidad debe disponer de un código de activación, que ha tenido que solicitar con antelación.

Abra una ventana de navegador Microsoft Internet Explorer y teclee https://autoservicio.uam.es. Le aparecerá la página principal con las opciones básicas de acceso.

Pulse en la opción Tengo código de activación e introduzca los datos solicitados:

- Identificador Usuario
- Código de activación en el formato exacto en el que lo recibió
- La nueva contraseña que quiere establecer
- Nuevamente, la nueva contraseña con el fin de verificar que no ha cometido errores tipográficos en la anterior

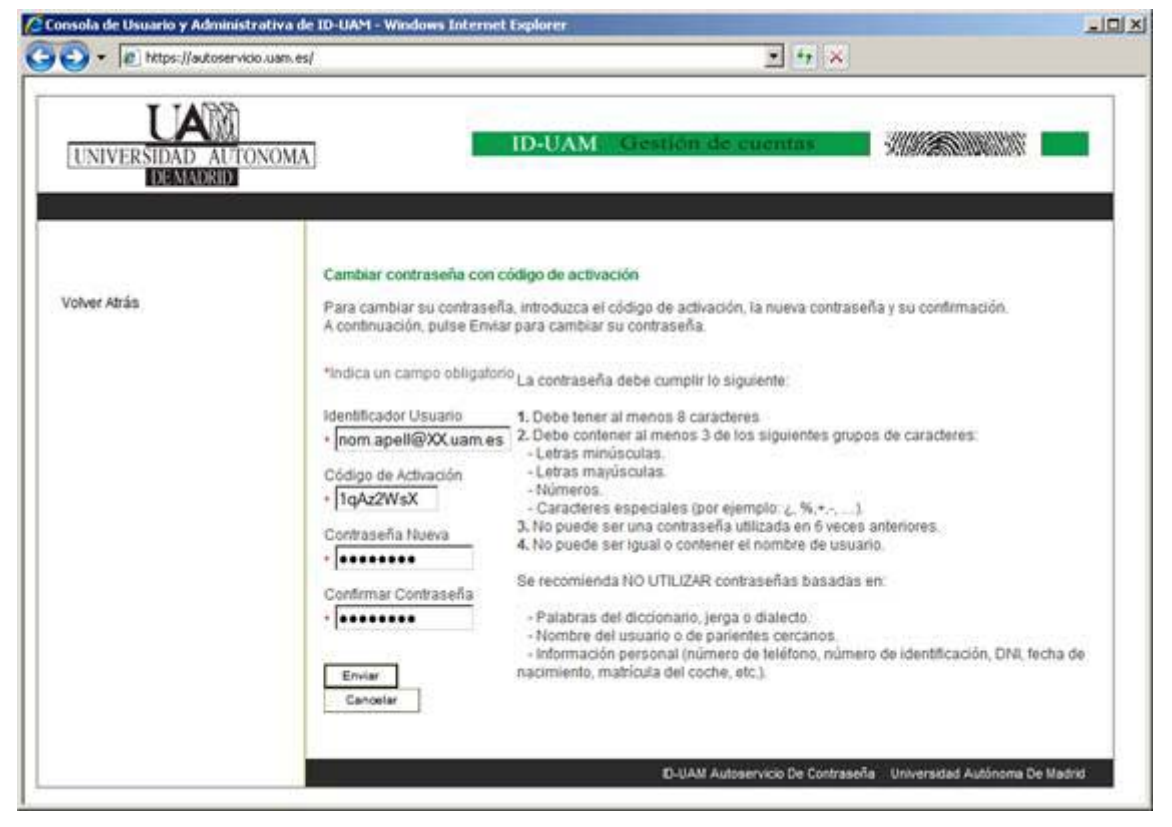

(NOTA: XX debe sustituirse por la cadena que aplique: estudiante, externo, etc.)

Recuerde que la nueva contraseña debe cumplir con la siguiente política:

|                         | Descripción de la Politica de Contraseñas                                                                                                    |
|-------------------------|----------------------------------------------------------------------------------------------------|
| Una ce                  | ntraseña válida debe cumplir todas las condiciones siguientes:                                                                                                    |
| •                       |                                                                                                    |
| La cor                  | traseña debe cumplir los siguientes criterios de complejidad.                                                                                                    |
| 1.<br>2.<br>3.          | Debe tener al menos 8 caracteres.<br>Debe pertenecer al menos a 3 de las 4 categorías.<br>• Caracteres alfabéticos en mayúsculas (A-Z), exceptuando vocales con tilde y letra 'Ñ'<br>• Caracteres alfabéticos en minúsculas (a-Z), exceptuando vocales con tilde y letra 'Ñ'<br>• Números (0-3)<br>• Caracteres no alfanuméricos (por ejemplo: 1, \$, # 0 %)<br>No debe contener 3 o más caracteres consecutivos del identificador de usuario o del nombre completo. |
| • Lac                   | ontraseña caducará 180 días después del último cambio de contraseña.                                                                                                    |
| <ul> <li>Lac</li> </ul> | ontraseña no debe ser una de las 6 contraseñas anteriores.                                                                                                    |
| · Sel                   | e enviará un recordatorio del cambio 15 días antes del próximo cambio de contraseña.                                                                                                    |

Pulse Enviar y, una vez completado el proceso correctamente, le aparecerá la siguiente página.

| • R https://autoser | enido.uan.es/                                                                                                    |
|---------------------|----------------------------------------------------------------------------------------------------|
| UNIVERSIDAD AU      | TONOMA ID-UAM Gestion de cuentas                                                                                                    |
|                     |                                                                                                    |
| Volver Atrás        | Cambiar contraseña con código de activación<br>Ha cambiarlo correctamente la contraseña. Ya puede utilizarla para acceder a los servicios                                                                                         |
| Volver Atrás        | Cambiar contraseña con código de activación<br>Ha cambiado correctamente la contraseña. Ya puede utilizarla para acceder a los servícios.<br>Recuerde completar las preguntas de comprobación para futuros olvidos de contraseña. |

#### **CAMBIO DE CONTRASEÑA**

Puede realizar un cambio de contraseña en cualquier momento utilizando ID-UAM: Gestión de Cuentas.

Abra una ventana de navegador Microsoft Internet Explorer y teclee https://autoservicio.uam.es. Le aparecerá la página principal con las opciones básicas de acceso.

Para acceder, realice el proceso de autenticación introduciendo la cuenta de correo en el campo **Identificador Usuario** y la contraseña actual en el campo **Contraseña**.

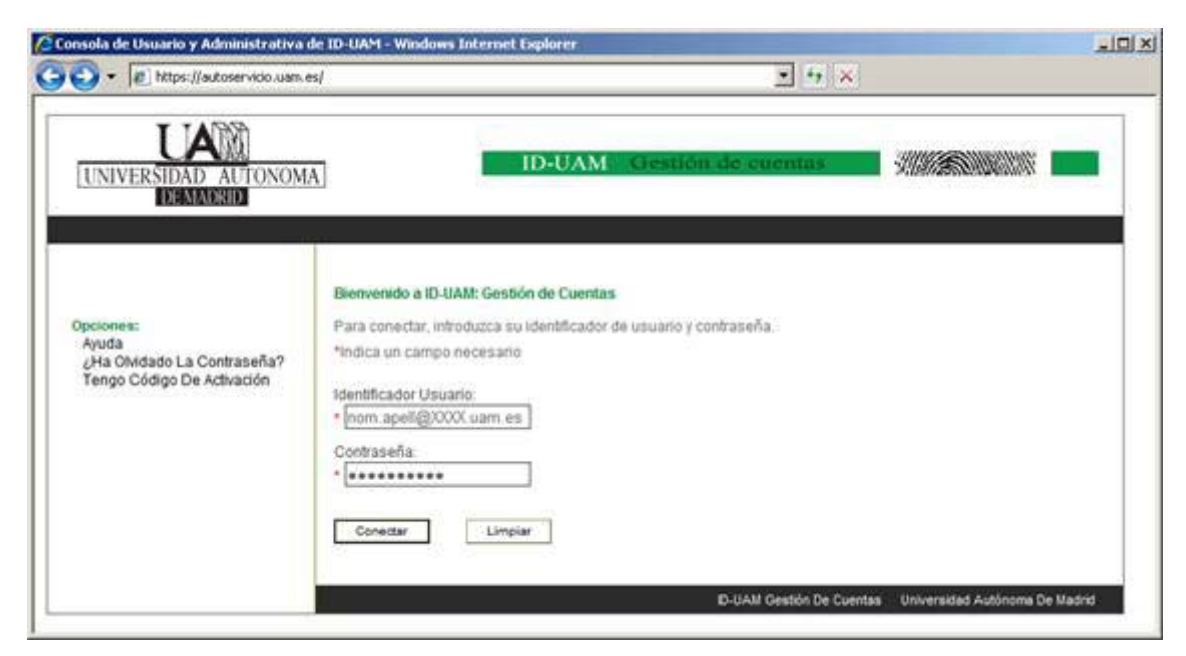

(NOTA: XXX debe sustituirse por la cadena que aplique: estudiante, externo, etc.)

Pulse **Conectar** y accederá a la página principal autenticada.

Para acceder a la página de cambio de contraseña, pulse directamente en el enlace que aparece en la página (Cambiar Contraseña) o pulse en el menú vertical de la izquierda: Mi Cuenta -> Cambiar Contraseña

| + In https://autosei | vido.uan.es/                                                 |                                 |                                  |
|----------------------|--------------------------------------------------------------|---------------------------------|----------------------------------|
| UNIVERSIDAD AU       | ID-UAM C                                                     | iestión de cuentas              |                                  |
| nvenido              |                                                              |                                 | NICIO   DESCONECTAR   ACERCA DE  |
| Mi Cuenta            | Bienvenido a ID-UAM: Gestión de (                            | Cuentas                         |                                  |
| . Apose              | Estado Rápido                                                |                                 |                                  |
|                      | Gestionar su cuenta                                          |                                 |                                  |
|                      | Cambiar Contraseña<br>Preguntas y Respuestas de Comprobación |                                 |                                  |
|                      |                                                              | D IIAN Automoticio De Costranel | a Universidad Autónoma De Madrid |

En el formulario de cambio de contraseña tendrá que volver a introducir su contraseña actual, su nueva contraseña y, de nuevo, su nueva contraseña (esta repetición de la contraseña trata de evitar errores tipográficos cometidos en la primera introducción, ya que en ninguno de los dos casos puede ver los caracteres que está tecleando).

| 💽 + 👔 https://autoservicio.uam.e                                           | s) 💌 47                                                                                                    | ×                                      |
|----------------------------------------------------------------------------|----------------------------------------------------------------------------------------------------|----------------------------------------|
| UNIVERSIDAD AUTONOM                                                        | ID-UAM Gestion de cuentas                                                                                                    |                                        |
| envenido<br>Mi Guerria                                                     |                                                                                                    | NICIO   DESCONECTAR   ACERCA DE        |
| Cambiar Contraseña     Preguntas Y Respuestas De<br>Comprobación     Ayuda | Para cambiar la contraseña, introducca su contraseña antigua, introducca la<br>Introducir la contraseña nueva para su confirmación.<br>* Indica un campo necesario<br>Contraseña Antigua:<br>*<br>Contraseña Nueva:<br>*<br>Contraseña Nueva:<br>*<br>Contraseña Nueva:<br>*<br>Contraseña Nueva:<br>*<br>Contraseña Nueva:<br>*<br>Contraseña Contraseña:<br>*<br>Contraseña Contraseña: | a nueva y, a continuación, vuelva a    |
|                                                                            | Dubali Centria De                                                                                                    | Cuentas Universidad Autónome De Madrid |

Recuerde que la nueva contraseña debe cumplir con la siguiente política:

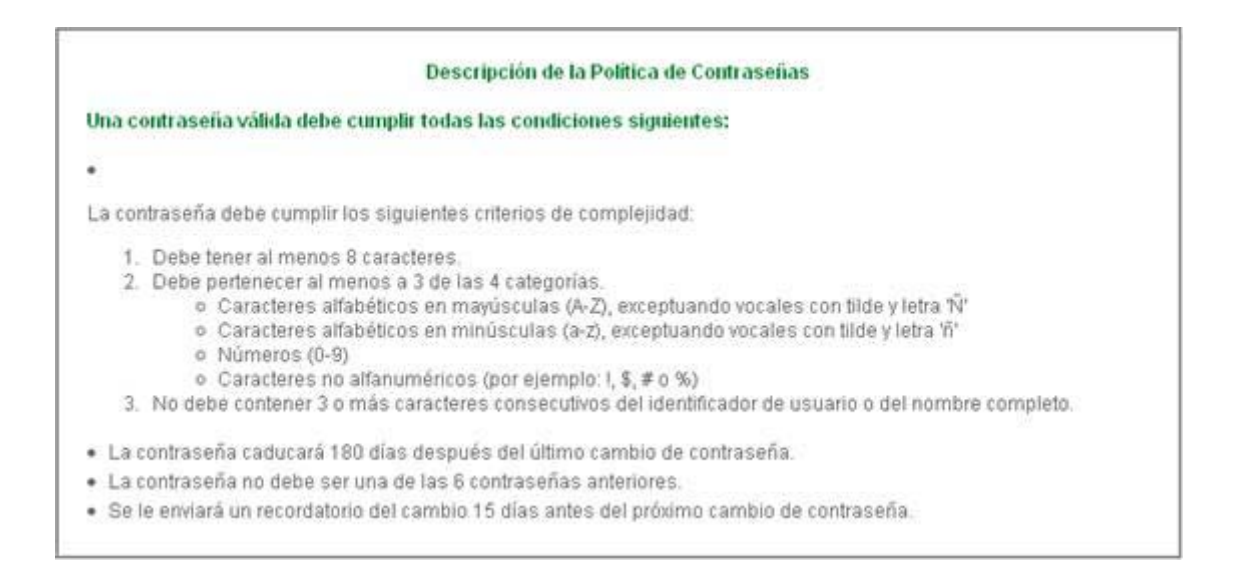

Pulse Enviar y, una vez completado el proceso correctamente, le aparecerá la siguiente página.

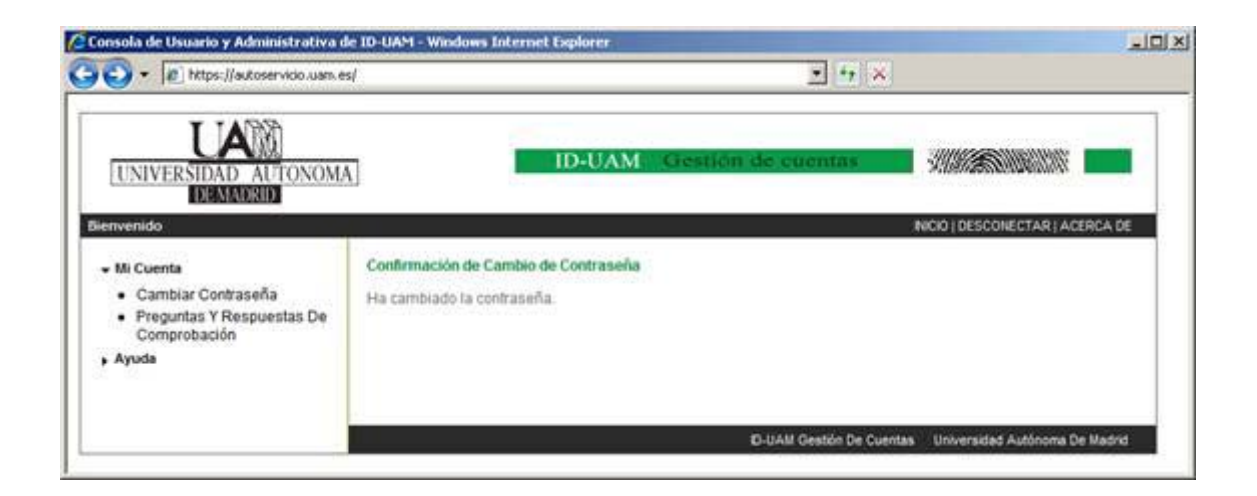

## CAMBIO DE PREGUNTAS Y RESPUESTAS PERSONALES DE COMPROBACIÓN

Puede gestionar sus preguntas personales desde **ID-UAM: Gestión de Cuentas**. Concretamente las operaciones que puede realizar son:

- Activar nuevas preguntas de la lista de las preguntas posibles.
- Desactivar preguntas de las actualmente configuradas.
- Cambiar las respuestas de las preguntas configuradas.

Abra una ventana de navegador Microsoft Internet Explorer y teclee https://autoservicio.uam.es. Le aparecerá la página principal con las opciones básicas de acceso.

Para acceder, realice el proceso de autenticación introduciendo la cuenta de correo en el campo **Identificador Usuario** y la contraseña actual en el campo **Contraseña**.

| <ul> <li>Image: The second second</li></ul> | s/                                                                                                    |
|----------------------------------------------------------------------------------------------------|----------------------------------------------------------------------------------------------------|
| UNIVERSIDAD AUTONOM                                                                                                    | A ID-UAM Gestión de cuentas                                                                                                    |
| Opciones:<br>Ayuda<br>¿Ha OMdado La Contraseña?<br>Tengo Código De Activación                                                                                                    | Bienvenido a ID-UAM: Gestión de Cuentas<br>Para conectar, introduzca su identificador de usuario y contraseña.<br>*Indica un campo necesario<br>stentificador Usuario:<br>* nom: apeli@x000X uam es<br>Contraseña<br>* ********<br>Conectar |
|                                                                                                    | D-UAM Cestión De Cuentas Universidad Autónoma De Madrid                                                                                                    |

(NOTA: XXX debe sustituirse por la cadena que aplique: estudiante, externo, etc.)

Pulse **Conectar** y accederá a la página principal autenticada.

Para acceder a la página de gestión de preguntas personales, pulse directamente en el enlace que aparece en la página (**Preguntas y respuestas de comprobación**) o pulse en el menú vertical de la izquierda: **Mi Cuenta -> Preguntas y respuestas de comprobación** 

| . In whether on    | do.uen.es/                              |
|--------------------|-----------------------------------------|
| UNIVERSIDAD AU     | ONOMA ID-UAM Gestion de cuentas         |
| nvenido            | NICIO   DESCONECTAR   ACERCA            |
| Mi Cuenta<br>Ayuda | Bienvenido a ID-UAM: Gestión de Cuentas |
|                    | Estado Rápido                           |
|                    | Gestionar su cuenta                     |
|                    | Cambiat Contraseña                      |

En la página que le aparece a continuación, puede deshabilitar preguntas actuales o habilitar preguntas nuevas desmarcando o marcando el *check* correspondiente.

| + 12 https://autoservido.uam.e                                                                                               | s/                                                                                     |
|----------------------------------------------------------------------------------------------------|----------------------------------------------------------------------------------------|
|                                                                                                    | A ID-UAM Gestion de cuentas                                                            |
| venido                                                                                                    | WOO   DESCONECTAR   ACERCA DE                                                          |
| <ul> <li>Mi Cuenta</li> <li>Cambiar Contraseña</li> <li>Preguntas Y Respuestas De<br/>Comprobación</li> <li>Ayuda</li> </ul> | Seleccionar Preguntas de Comprobación<br>Seleccione 3 preguntas de la siguiente lista: |
|                                                                                                    |                                                                                        |

Cuando pulse **Seleccionar**, le aparecerá la página donde podrá cambiar las respuestas de las preguntas actuales o cambiar las de las preguntas nuevas.

| <ul> <li>Ittps://autoservido.uam.</li> </ul> | si 💌 🛃                                                                                             |                                   |
|----------------------------------------------|----------------------------------------------------------------------------------------------------|-----------------------------------|
| IVERSIDAD AUTONOM                            | ID-UAM. Gestion de cuentas                                                                         |                                   |
| lido                                         |                                                                                                    | NICIO   DESCONECTAR   ACERCA      |
|                                              | Proporcionar Respuestas de Comprobación<br>Proporcione respuestas a las preguntas de comprobación. |                                   |
|                                              | * Indica un campo necesario.                                                                       |                                   |
|                                              | ¿Nombre de su lugar preferido?                                                                     |                                   |
|                                              | - propuratari                                                                                      |                                   |
|                                              | * respuesta2                                                                                       |                                   |
|                                              | ¿Fecha especialmente relevante?<br>* [respuesta3                                                   |                                   |
|                                              | Ouerdar Cancelar                                                                                   |                                   |
|                                              | Volver a Seleccionar Preguntas de Comprobación                                                     |                                   |
|                                              | D-UAN Gestion De Cor                                                                               | entas Universidad Autónoma De Nac |

Cuando acabe de modificar las respuestas, pulse **Guardar** para finalizar los cambios y volver a la página principal autenticada.